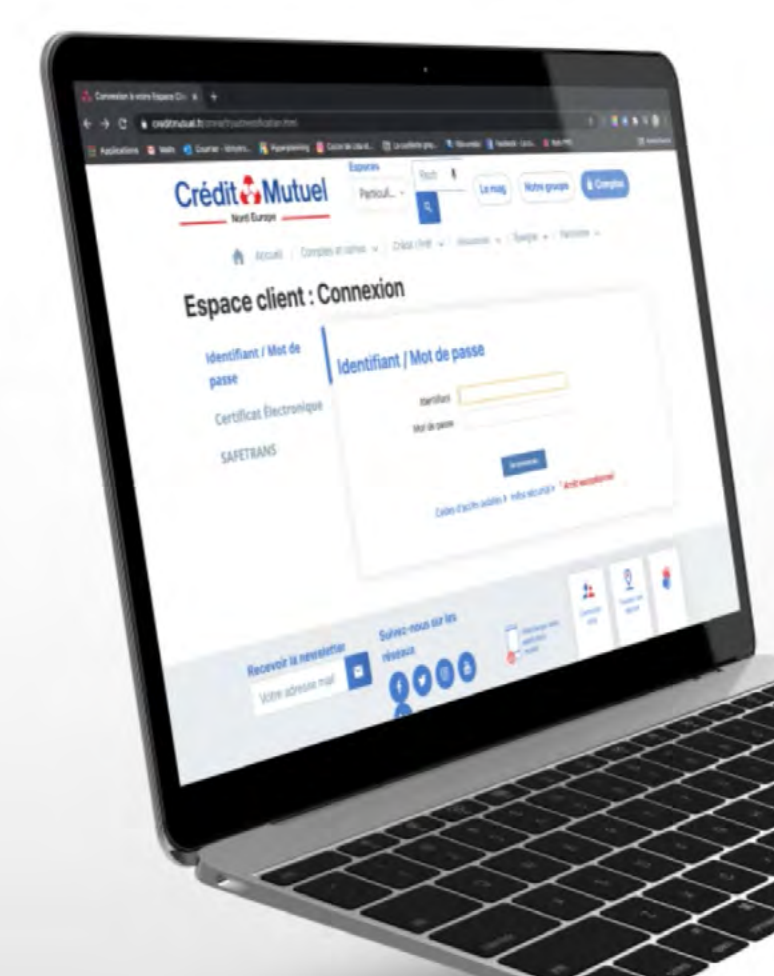

# LES TUTOS BANQUE À DISTANCE

pour rester proches de vous, même à distance

**COMMENT COMMANDER UN CHÉQUIER DEPUIS VOTRE ESPACE CLIENT ?**  JE ME CONNECTE en cliquant sur Comptes en renseignant mon identifiant et mon mot de passe puis je clique sur Se connecter.

|                            | Espaces                                 |                         |                        |         |  |  |
|----------------------------|-----------------------------------------|-------------------------|------------------------|---------|--|--|
|                            | Particuliers -                          | Recherche 🌷 🭳           | Le blog Notre groupe   | Comptes |  |  |
| Accuei                     | I   Comptes et cartes 🗸   Crédit / Prêt | t 🗸   Assurance 🗸   Ép  | argne 🗸   Patrimoine 🗸 |         |  |  |
| Espace client : Con        | nexion                                  |                         |                        |         |  |  |
| Identifiant / Mot de passe |                                         |                         |                        |         |  |  |
| Certificat Électronique    | Identifiant / Mot de passe              |                         |                        |         |  |  |
| SAFETRANS                  | Identifiant                             | þ9703016400070          |                        |         |  |  |
|                            | Mot de passe                            |                         |                        |         |  |  |
|                            |                                         | Se connect              | er                     |         |  |  |
|                            |                                         | Codes d'accès oubliés > | In écurité >           | _       |  |  |
|                            |                                         |                         |                        |         |  |  |
|                            |                                         |                         |                        |         |  |  |

### Dans le menu en haut, je clique sur **Opérations.** Puis je vais dans la rubrique **Chèques et chéquiers**

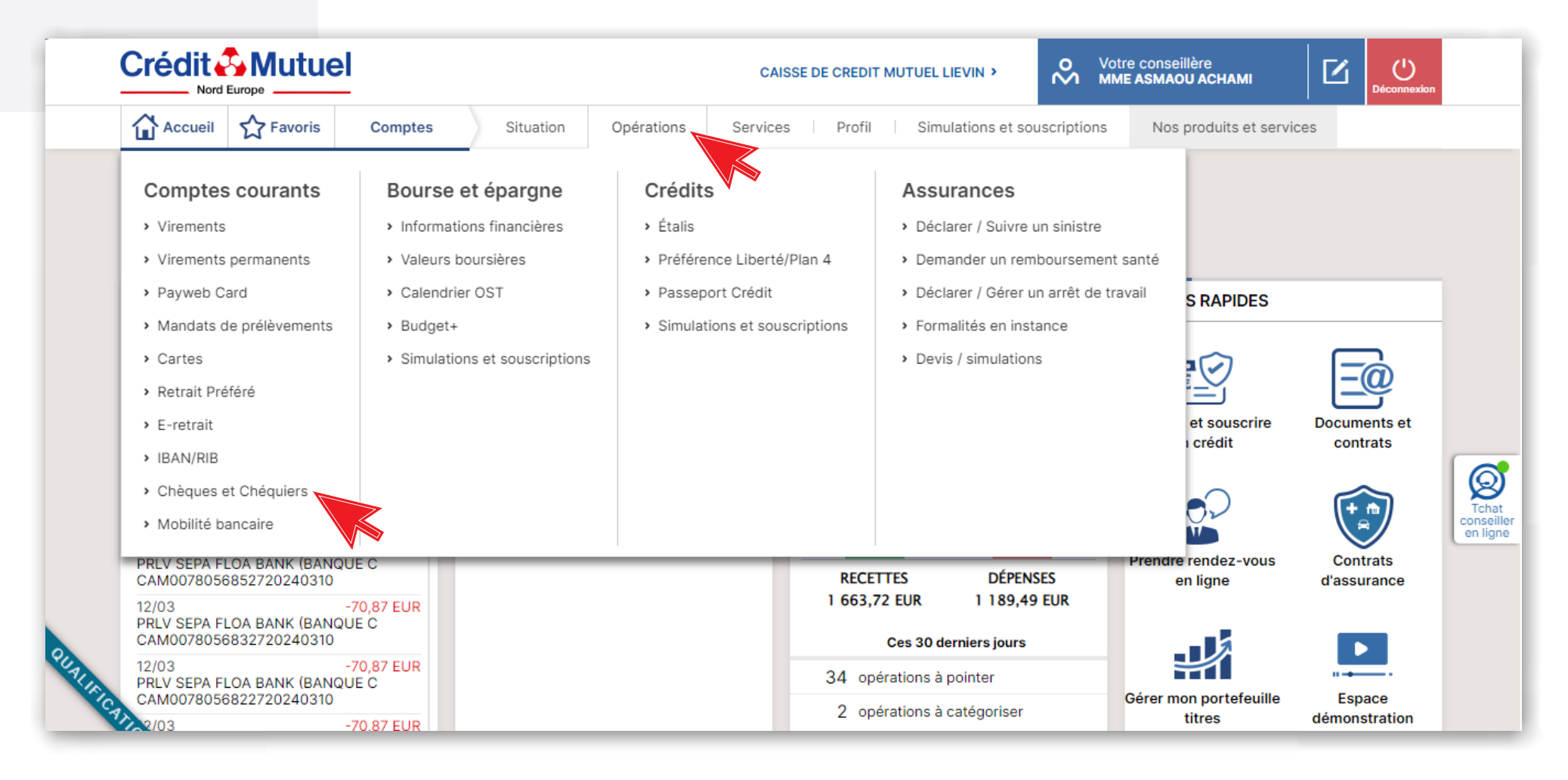

### Sélectionner « commander un chéquier »

#### Votre espace chèques \_\_\_\_

#### Information de sécurité

contact avec votre conseiller.

Vous êtes utilisateur de nos outils de banque à distance. Nous vous rappelons que vous ne devez jamais communiquer vos identifiants ou données personnelles et confidentielles de vos supports d'authentification (identifiant, mot de passe, carte de clés personnelle). Nous vous précisons que nous ne vous appellerons jamais pour vous demander ces informations. Si vous recevez un appel de ce type, surtout ne pas répondre, et prendre

> Commander un chéquier

> Suivi des chèques

> Sulvi des commandes

**Pour protéger vos opérations en ligne,** vous aurez à saisir un code figurant sur votre Carte de Clés Personnelles

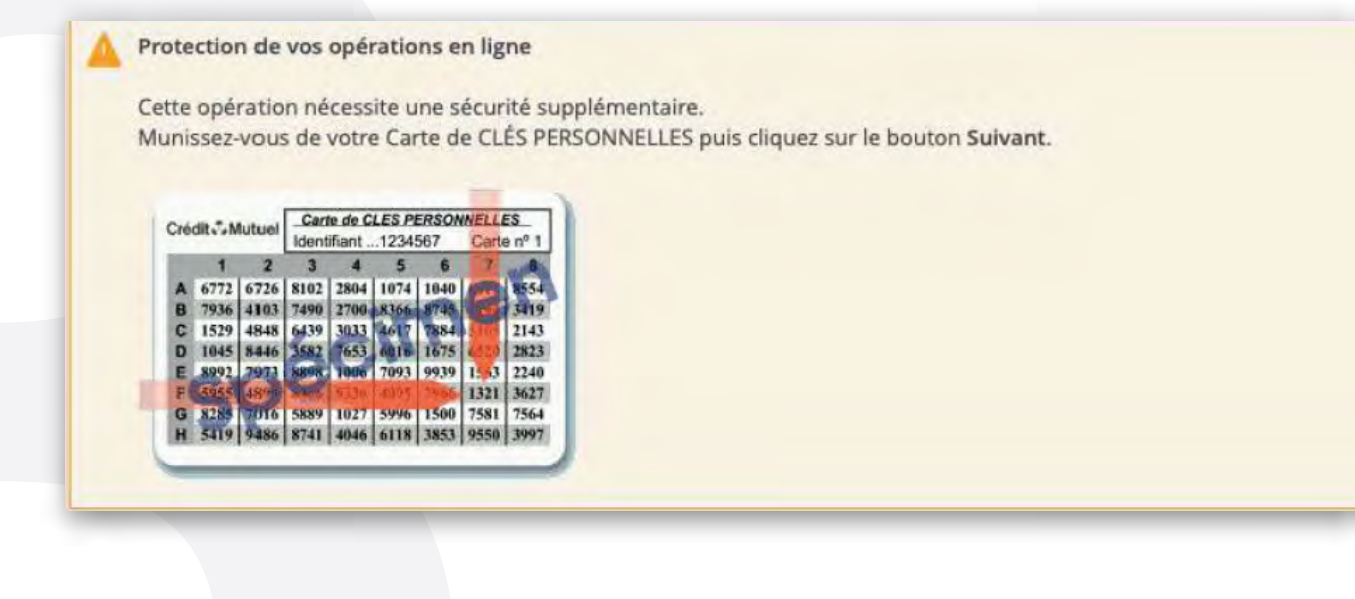

### 4 ÉTAPES POUR COMMANDEZ UN CHÉQUIER DEPUIS VOTRE ESPACE CLIENT

Sélectionner le compte sur lequel commander un chéquier. Choisissez : le type de carnet et cliquez sur : Choisir le mode d'envoi.

| 1 Type de carnet          | > 2 Mode d'envoi >            | <b>3</b> Récapitulatif de la commar           | nde        |
|---------------------------|-------------------------------|-----------------------------------------------|------------|
| euillez répondre à toutes | les questions ci-dessous      |                                               |            |
| I DORO LULU C/C           | AMILIAL 10278 013XX XXXXX     | XX340 XX                                      |            |
| Talon en haut             | de cheques sounaitez-vous ?   | Talon à gauche                                |            |
| Cneques                   | 0                             | 30 cheques                                    |            |
|                           |                               |                                               |            |
| /oulez-vous active        | le renouvellement automatique | e pour le(s) <mark>ca</mark> rnet(s) de cette | commande ? |
|                           | 0.100                         |                                               |            |

## BESOIN D'ASSISTANCE NOUS SOMMES À VOS CÔTÉS MÊME À DISTANCE :

### **RDV VIDÉO**

<u>JE CONTACTE</u> <u>MON CONSEILLER</u> <u>EN VISIO</u>

### MAIL SÉCURISÉ

<u>J'ÉCRIS A MON</u> CONSEILLER EN DIRECT

### **UNE QUESTION ?**

<u>J'OBTIENS UNE</u> <u>RÉPONSE</u> <u>INSTANTANÉE</u>

500 200